## To add a Custom PDF Stamp, do the following:

-Create or use an existing template. (Save the attached file to an easily accessible location) (see template below)

Open Adobe and click on Tools --> Stamps

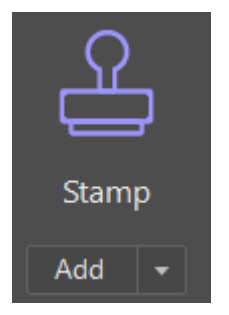

Click on Custom Stamps

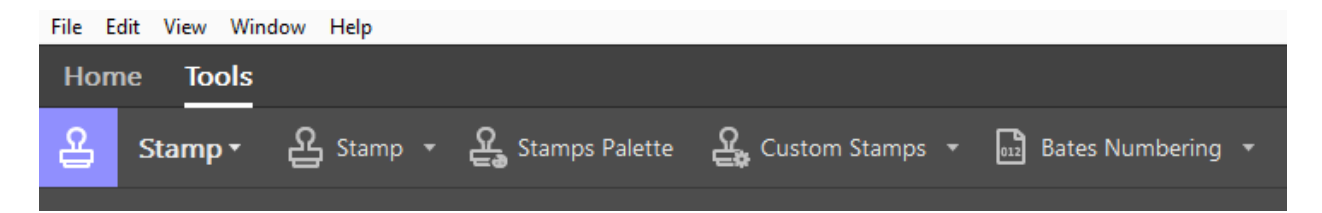

and use the drop-down and select create.

Browse to the file location where your template was saved and select the file. You will be prompted to categorize and name your stamp.

## **USING THE CREATED STAMP:**

In any PDF file click TOOLS --> STAMP and then use the dropdown to find your newly added stamp.

## https://helpx.adobe.com/acrobat/using/adding-stamp-pdf.html

## Stamp Template:

Dept.\_\_\_\_\_

GL Acct.#\_\_\_\_\_

(Departmental Approval)

Voucher ID\_\_\_\_\_\_

(Cabinet Officer approval if total exceeds \$5,000)